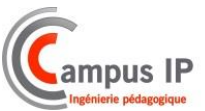

## Configuration d'un poste SIP (type Alcatel IP-151) dans le Damalisk

Dans cette procédure, nous allons voir comment configurer un poste SIP dans le PABX en lui attribuant un numéro de poste.

Voici le schéma de raccordement pour effectuer la mise en service d'un poste SIP sur le PABX

Dans notre exemple, on utilise le Damalisk, un Switch POE, un poste SIP type T41 ou IP-151 et un ordinateur pour la supervision et la configuration.

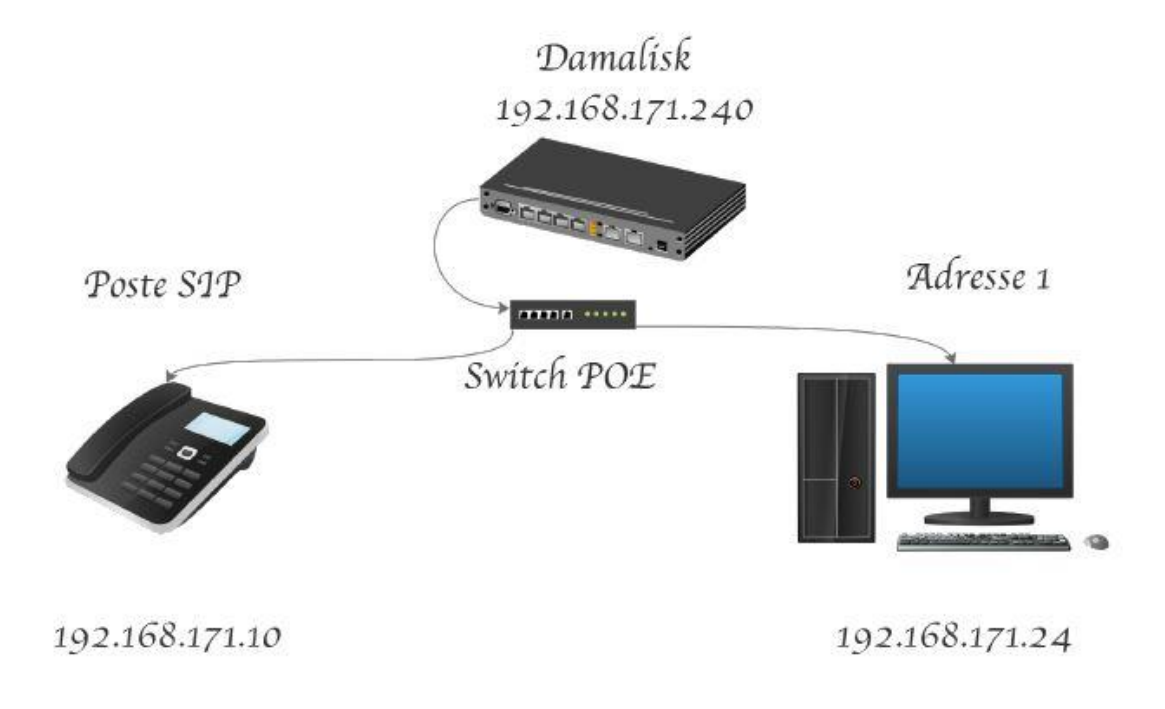

Adresse 1 :

- Adresse IP" du PC afin de pouvoir accéder à la configuration via la page Web du Damalisk (192.168.171.240).

Poste SIP :

- Poste téléphonique IP (par ex T20) qui aura un numéro de poste actif autorisé dans le Damalisk (par ex 401).
- Adresse à définir dans le poste (Menu, paramètres, paramètres avancées, (mot de passe : admin ou idefix), Reseau)
- Adresse par exemple 192.168.171.10

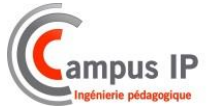

Page de configuration du poste dans le Damalisk : (Remplir les champs en suivant la fiche suivante)

| isk Noro                                                                                                    |                                              | 404                                                  |                                     |  |
|----------------------------------------------------------------------------------------------------|----------------------------------------------|------------------------------------------------------|-------------------------------------|--|
| is North                                                                                                    |                                              | 401                                                  |                                     |  |
| ements Type                                                                                                    |                                              | Equipement vidéo (codecs                             | h.263, h.264)                       |  |
| Adresse                                                                                                    | e-mail associée                              |                                                      |                                     |  |
| s Identité e                                                                                                   | n départ sur accès TOIP                      |                                                      |                                     |  |
| s dénaut                                                                                                    |                                              |                                                      |                                     |  |
| Niveau de                                                                                                    | discrimination                               |                                                      |                                     |  |
| sinations Numéros                                                                                              | interdits                                    | Niveau 1                                             |                                     |  |
| unérotation Numéros                                                                                            | autoriede                                    | Par de decrimination                                 |                                     |  |
| ons                                                                                                    | adionses                                     |                                                      |                                     |  |
| es à distance Services                                                                                         | du poste                                     |                                                      |                                     |  |
| Jour en Nuit 🔽 Ap                                                                                              | pels en départ autorisés                     |                                                      |                                     |  |
| ne E o                                                                                                    |                                              |                                                      |                                     |  |
| ur vocal                                                                                                    | umis a la table de direction                 | Debordement de la table de direction                 |                                     |  |
| domotique                                                                                                    | pels en tiers autorisés                      |                                                      |                                     |  |
| E Se                                                                                                    | crétariat (Affichage du nom associé à        | la ligne externe en sonnerie)                        |                                     |  |
|                                                                                                    | pas déranger 🔲 Ne pas déran<br>appels extern | nger limité aux 🛛 🗖 Ne pas déran<br>nes citemes en d | ger sur appels<br>ébordement        |  |
| C R                                                                                                    | nvoi d'appel                                 |                                                      |                                     |  |
| E 11                                                                                                    | nel en Secret (CLIP)                         |                                                      |                                     |  |
| L AP                                                                                                    | heren oerier (ornu)                          |                                                      |                                     |  |
| E Ve                                                                                                    | rrouillage général 🔲 Verrouilla              | ge de la messagerie vocale 🛛 🔲 Ver                   | rrouillage automatique en mode Nuit |  |
| P Ini                                                                                                    | tialisation du code secret personnel         | 🛆 Saisissez votre nouveau code se                    | acret personnel                     |  |
| Retour                                                                                                    | de transfert sur non réponse                 | 40 secondes 💌                                        |                                     |  |
| Aiguilla                                                                                                    | ige sur la messagerie vocale                 | Aucun 💌                                              |                                     |  |
| Nombr                                                                                                    | e d'appels en instance autorisés             | 4                                                    |                                     |  |
| Guide                                                                                                    | vocal                                        | fr 💌                                                 |                                     |  |
| Associ                                                                                                    | ntions:                                      |                                                      |                                     |  |
| Avec u                                                                                                    | n poste interne                              | Aucun 💌                                              |                                     |  |
| Aver III                                                                                                    | 1 er numéro externe (GSM)                    |                                                      |                                     |  |
| Avecu                                                                                                    | 2nd numéro externe (dominia)                 |                                                      |                                     |  |
| And U                                                                                                    | 210 nomero exeme (domicile)                  |                                                      | •                                   |  |
| F FO                                                                                                    | nctions Broadsoft                            |                                                      | Ø                                   |  |
| Services                                                                                                    | d'alarme                                     |                                                      |                                     |  |
| E Ap                                                                                                    | pel prioritaire                              |                                                      |                                     |  |
| Paramètr                                                                                                    | es d'enregistrement                          |                                                      |                                     |  |
| Mot de                                                                                                    | passe d'authentification                     | aaBB11%%                                             | 0                                   |  |
| Paramèt                                                                                                    | res web user                                 |                                                      |                                     |  |
| E Acc                                                                                                    | tès web user autorisé                        |                                                      |                                     |  |
| Notifica                                                                                                    | tion de l'appelant (applications tiers)      |                                                      | 0                                   |  |
| the second second second second second second second second second second second second second second second s | abrásás parenemale                           |                                                      |                                     |  |
| Paulieros                                                                                                    | and effect her sormers                       | <b>A</b>                                             |                                     |  |
| Progra                                                                                                    | mmation des numéros abrégés perso            | onnels 🕺                                             |                                     |  |
|                                                                                                    |                                              |                                                      |                                     |  |
|                                                                                                    |                                              | C excellence C excerter                              |                                     |  |

Cliquez sur « Continuer », puis sur « Valider » en bas de la nouvelle page.

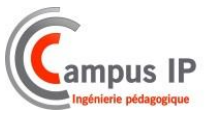

## Configuration du poste SIP (Alcatel IP-151)

Pour effectuer cette manipulation, il faut se connecter sur le poste téléphonique via un PC connecté sur le même réseau que l'installation.

Pour connaître l'adresse IP du poste, appuyez sur la touche « Menu », puis « Status » et enfin « Network ». Voici la page que vous avez sur l'écran.

Sur votre navigateur, tapez l'adresse IP dans la barre de recherche puis sélectionnez le login et mot de passe : admin, admin.

Pour configurer le compte SIP, rendez-vous dans l'onglet « SYSTEM » et remplissez les champs comme ci-dessous :

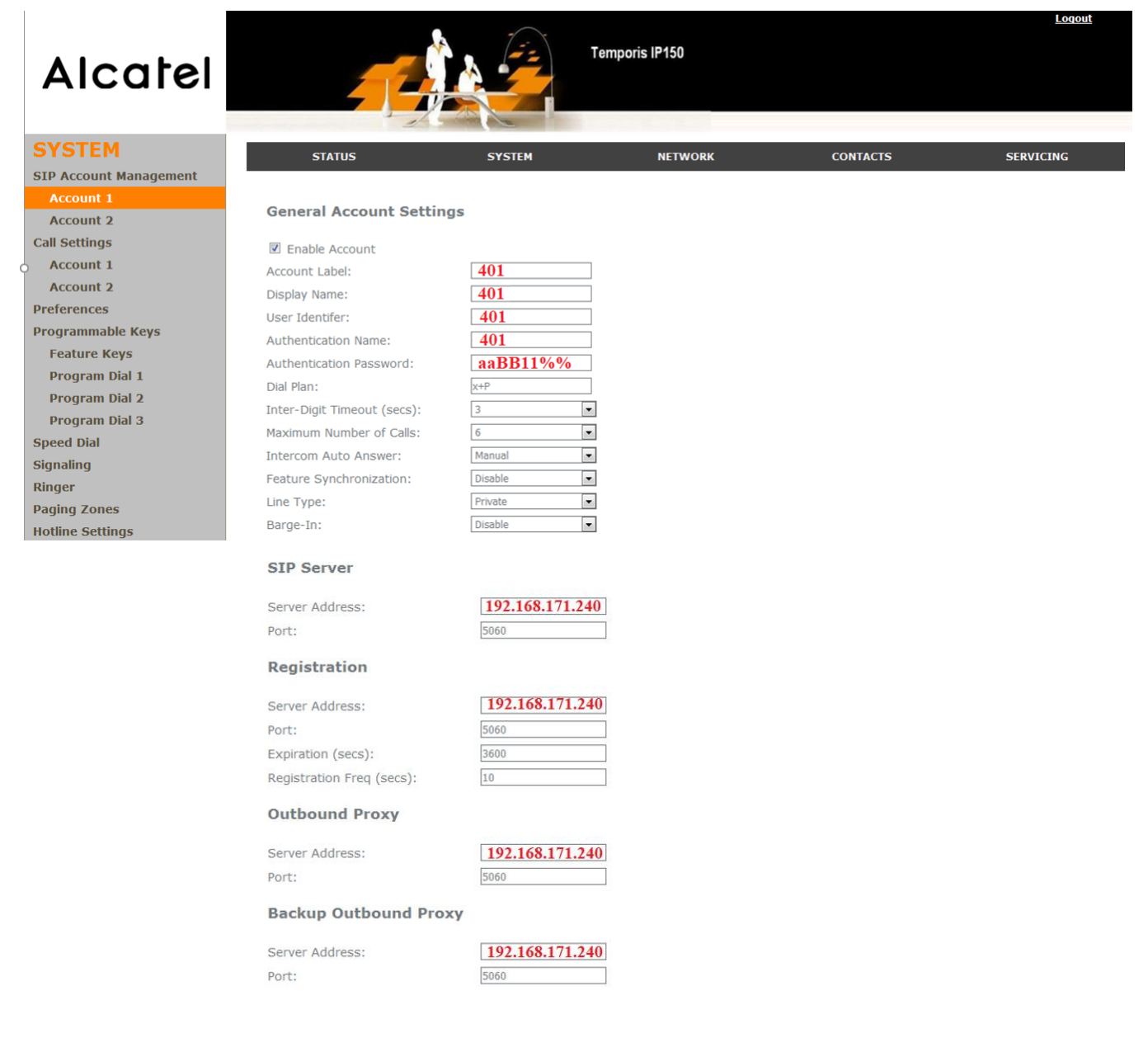

Cliquez enfin sur « Save » en bas de page.

Le poste est configuré avec le PABX, vous pouvez maintenant établir une communication vers un autre poste.